## **Verify Preferences Settings**

How can I tell what preferences a client has set on their account without having to log-in as the client? Use the PPN Tool at <u>https://ppn-support.aws-dev.manheim.com/#/customerInfoView</u> (Log-in using your network un/pw)

## Tips to use the tool:

- When you first sign in you always want to change the drop down at the very top to Production. Otherwise you'll just be searching in the test environments and might not get the right information.
- From the Customer Information tab, you can set the search drop down to "CustomerId" and search by the 5 million to pull up a whole account, or change it to "RepId" and put in a 100 mil number to just pull up a specific person.
- The other tab for Notification Requests lets you search for the actual notification emails and text messages that it sends out. You'll see a little plus sign under "Field", click that to add something to search by. "Customer ID" is for 5 mil numbers, you can also select "Destination" to search for notifications to a specific email address. You can also use "Notification Content" to search for a notification about a specific vehicle, just change the middle drop down to "contains" and then put the VIN in the last box.

The list will look something like this, the Customer ID column is for the dealer number it was for, Notification Type will show what it was sending a notification about, and Notifications Scheduled will show how many notifications it sent out. If that last column shows 0 then it means an event happened that would normally cause a notification to be sent, but nobody is set up to get those notifications, so it never actually sent one.

Also, there's no button on these, but you can still click on any one to get the full details on it. This is the important part at the top though where you can see what VIN it was sent for.

| D -                                                                                                    | Customer Type                                                                                                    | Customer ID                                                                                                    | Status                                                                                                    | Notification Type                                                                                                    |                                                                                                    |  |  |
|----------------------------------------------------------------------------------------------------|----------------------------------------------------------------------------------------------------|----------------------------------------------------------------------------------------------------|----------------------------------------------------------------------------------------------------|----------------------------------------------------------------------------------------------------|----------------------------------------------------------------------------------------------------|--|--|
| 15043404                                                                                                    | Customerid                                                                                                    | 5007517                                                                                                    | in-flight                                                                                                    | Title Status Buyer Notification Type                                                                                                    |                                                                                                    |  |  |
| 5043403                                                                                                    | Customerid                                                                                                    | 5376147                                                                                                    | processed                                                                                                    | Title Status Buyer Notification Type                                                                                                    |                                                                                                    |  |  |
| otification Data                                                                                                    | Get Details                                                                                                    |                                                                                                    |                                                                                                    |                                                                                                    |                                                                                                    |  |  |
| roperty Value                                                                                                    | Value                                                                                                    |                                                                                                    |                                                                                                    |                                                                                                    |                                                                                                    |  |  |
| ef https://                                                                                                    | https://api.manheim.com/events/d/856508f9-396b-11e8-a208-ad65afbef865                                                                                                    |                                                                                                    |                                                                                                    |                                                                                                    |                                                                                                    |  |  |
| source                                                                                                    |                                                                                                    |                                                                                                    |                                                                                                    |                                                                                                    |                                                                                                    |  |  |
| entType TITLE                                                                                                    | TITLES.RELEASED                                                                                                    |                                                                                                    |                                                                                                    |                                                                                                    |                                                                                                    |  |  |
| 15479<br>INC*,<br>A/T*,*                                                                                                    | ele6667 [vin12GAFUNESC8257346<br>manheimAccountNumber : S3492971;<br>doorCount10, exteriorColor: (*descriptio                                                                                                    | "type": "PASSENGER, VEHICLE", "active<br>eticle": ("href": "https://apl.manheim.co<br>n": "Gray"), "engine": ("type": "4 Cylinder                                                                                                    | ":true, "subtype": 'BU/Y, "updated<br>nyvehicleu/k/deb204887-coaf-4c7<br>Engine", "horsepower":182,"displ                                                                                                    | n***2016-02/2012/6502.4.8862;***0944600***2016-02/2016-02/2012/50262.48862;**<br>19968-02/862/00047600***000400***0004***0004***0004***0004***0004***0004***0004***0004***0004***0004***0004***0<br>amerit*2.4.*5um***Caudina Fuerji);***0004*******************************                                                                                                    | oontact ::{"Customeria":49883<br>model":"Equinox", "trim":"LT w<br>type":"DIGITAL","units":"MILES                                                                                                    |  |  |
| 15479<br>INC*,<br>AT*,<br>4T*,                                                                                                    | 0e6e660 // wn : "20APE NE666263746"<br>mathem/cocourtering: SAR4291, j<br>30or/Count: 0. 'esterior Color : ('descriptic                                                                                                    | "type" "NSENGER, VEHCLE", setve<br>detectie ("the"t" integration and the<br>norm of the set of the set of the set of the set of the set of the set of the set of the set of the set of the<br>set of the set of the set of                                                                                                    | "thus," househope": SUV", rupdated<br>mvehicles/dv64847-ccat-4-0-<br>Engine", "horsepower": 182, "displa                                                                                                    | n "1916 da Silfa da Silfa da Salada", "vestedor", "1916 da Silfa da Silfa da Silfa da Silfa da Silfa da Silfa d<br>Ganara (* 24. * Net", "Ganara (* Net"), "coloneter", (* 1914 * 0. * 1915 * 0. * 1915 * 0. * 1915 * 0. * 1915 * 0.                                                                                                    | oorfaact"; "Ousdomeric": 448864<br>model": "Egulary, "tim": 1"L w<br>type": "DKITAL.", "units": "MILES                                                                                                    |  |  |
| 15479<br>INC',<br>ATT,<br>* < 1 2<br>D-                                                                                                    | eledes0 / Yun ' TGAPL NESSO237345<br>manhem/Scoularies' SAV247 / Job<br>3 4 5 6 7 + +<br>Customer Type<br>-<br>-<br>-                                                                                                    | Type: "NestENGER, VEHCLE", settive<br>detectic: [http://time/sile.in/themous/<br>nt/ Gray), engine ("type", 4 Cylinder<br>Customer ID                                                                                                    | introv, Tudypor '' SUV'', 'ugotade<br>Hendlendle Hendle Your - Hendle Your - Hendle Hendle Hendl | In "1016-60-50 STRESS 24.8882", "venued," "1016-60-51 STRESS 24.8882", "<br>Stress 24.5882", "<br>stress 24.5882", "<br>Stress 24.5882", "<br>Notification Type                                                                                                    | omator", Coutomentor "realesso<br>Monte ("Reguno", Tim", CT wi<br>type", "DiGTAL,", units "r MILES                                                                                                    |  |  |
| = ( 1 2<br>D-<br>25043404                                                                                                    | eledes0 / Yun ''2049/LNES0223746<br>manhem/coccurrentions' SAV429/ /<br>3 4 5 6 7 + +<br>Customeria<br>Customeria                                                                                                    | Type:"NSENGER,VEHCLE", settive<br>detectic: [http://times/lag.iminthemo.com<br>n*"Gray"), engine: [*type:"4 Cylinder<br>Customer ID<br>5007517                                                                                                    | ithou, "budype" ("SUV") 'update<br>hendelike de Stable 7-cat 4-d"<br>Engree ", "honepower" (182: "depl<br>stable<br>in-flight                                                                                                    | Notification Type           Tools advance Status Status                                                                                                    | omator", Coutomentor "realess"<br>https://www.internetor.com/<br>type*"DIGITAL.", units "rMILES                                                                                                    |  |  |
| 16478<br>INC",<br>AT",<br>AT",<br>5043404<br>IS043404                                                                                                    | delater) **** 2004 U.6500637146<br>3 4 5 6 7 + +<br>Customer Xpeel<br>Customer Xpeel<br>Customer Xpeel<br>Customer d<br>Customer d                                                                                                    | Type:"HSBNGIP, VEHCEL", "Cell<br>(Type:"HSBNGIP, VEHCEL", "Cell<br>(Type:"HSBNGIP, Vence<br>(Type: "Cell<br>(Type: "Cell | Status Status In-fight processed                                                                                                    | n 1919 64 54 57 70 54 54 58 70 54 54 58 70 1944 54 55 70 54 55 70 55 55 70 55 55 55 55 55 55 55 55 55 55 55 55 55                                                                                                    | oondast": Couldonedin "- 40685<br>Ngang Tang Sang Sang Sang Sang Sang Sang Sang S                                                                                                    |  |  |
| 15479<br>INC**<br>ATT**<br>ATT**<br>5043404<br>5043403<br>ottification Data                                                                                                    | a 4 5 6 7 4 4                                                                                                    | Type: "HSSESSAGE, VEHICLE, "even<br>of the "Type" the second survey of the second<br>of the "Type" to the second second second second<br>of the second second second second second second<br>Second second second second second second second second<br>Second second second second second second second second<br>Second second second second second second second second<br>Second second second                                                                                                    | Status         Status           In-fight         processed                                                                                                    | n "1016-50 5070502 4886", "version Ch." "1016-50 5070502 4886", "4<br>answer 2,4 * New "Gaussie Full" ("Gooteneter" ("Sight of weating") 1059, "<br>Notification Type<br>The Status Buyer Notification Type<br>The Status Buyer Notification Type                                                                                                    | oondaartii (Cautoonendii - Gelessi<br>Toomaartii (Cautoonendii - Toomaartii<br>Yyyy - Doomaartii (Cautoonendii - Markei<br>Yyyy - Doomaartii (Cautoonendii - Markei<br>Yyyy - Markei<br>Yyyy - Doomaartii (Cautoonendii - Markei<br>Yyyy - Doomaartii (Cautoonendii - Markei<br>Yyyy - Doomaartii (Cautoonendii - Markei<br>Yyyy - Markei<br>Yyy - Markei<br>Yyy - Ma                    |  |  |
| 15478<br>16478<br>16478<br>1747<br>1747<br>174 | deleteral "min " 2004" Leterological version (" 2004")<br>and "Control Control Control (" Control Control Control (" Control Control (" Control Control (" Control (" C | Type: "HSSISSIEL VEHICLE", "even<br>of "Gardy Type: "HSSIssipped parameters co<br>of "Gardy Type: "State of the second second<br>Customer (D<br>Scotist"<br>Scotist"                                                                         | Status<br>Hone Tubbyer' Solver Solver<br>Tubbyer Solver<br>Status<br>Indiget<br>processed                                                                                                    | http://doi.org/1016.004.8882/voimed/http://doi.org/1016.004.8882/voimed/http://doi.004.8882/voimed/http://doi.004.8882/voimed/http://doi.004.8882/v    | onder Cautomedia (1997)<br>and Cautomedia (1997)<br>year (1907)<br>year (190 |  |  |
| 1 15478     1 1     2     0     -     5043404     5043403     ottication Data     roperty Value     fntps     source                                                                                                    | a 4 5 6 7 + +<br>Customer Jones Laboration States - +<br>Customer Jones Control - + +<br>Customer Jones Control - + +<br>Customer Jones - +<br>Customer Jones - +<br>Customer Jones - + +<br>Customer Jones - + + + + + + + + + + + + + + + + + +                                                                                                    | Types" MSESSAGEL VEHICLE: "Here<br>in the second of the second of the second of the second<br>of the second of the second of the second of the second<br>second of the second of the second of the second of the<br>second of the second of the second of the second of the<br>second of the second of the second of the second of the<br>second of the second of the second of the second of the<br>second of the second of the second of the second of the second of the<br>second of the second of the second of the second of the second of the<br>second of the second of the second of the second of the second of the<br>second of the second of the second of the second of the second of the<br>second of the second of the second of the second of the second of the second of the second of the second of the<br>second of the second of the second of the second of the second of the<br>second of the second of the second of the second of the second of the<br>second of the second of the second of the second of the second of the<br>second of the second of the second of th                                                                                                    | Status Batus Batus understand                                                                                                    | n 1991 kill da Saffada Sakati ("vestinda") "rift kill da Saffada Sakati ("<br>Saffada Saffada Saffada Sakati ("saffada Saffada Sa | onder Gestenred Herein<br>per Holder verschieft                                                                                                    |  |  |

If a notification did get sent it will have this at the bottom showing who the notification went to and when it was sent. It's another system that uses UTC though, so you must subtract 4 hours to get the actual time in EST

| NUMES , saturnymum an , bus<br>("https://api.manhaim.com/locations<br>861or/19690abcd8/Tag=K05P71003",<br>)), update00**2016-03-297123255.33<br>subscription ("https://api.manhaim.com/subscrip | aasoon soons, soonny r volg, soonney maar aasta saasaan ay ay ay ay ay ay ay ay ay ay ay ay ay | Inverse I, Interneticempor I, et Josephone (2015), USETY, VD J, Unaturchen zur, Unitabilitation and Stategenzon I. Cellenvoor Instal 12-2016-000 (Unitabilitation) (Unitabilitation) (Unitabilit |                                                               |  |
|----------------------------------------------------------------------------------------------------|------------------------------------------------------------------------------------------------|----------------------------------------------------------------------------------------------------|---------------------------------------------------------------|--|
| subscriber {"hvef":"https://api.manheim.com/subscrib                                                                                                    | enu/d/8adf1234-12cd-11e6-b292-75b1583a12c9")                                                   | subscriber ("https://api.manheim.com/subscribers/id/8adf1234-12cd-11e6-b292-75b1683a12c9")                                                                                                    |                                                               |  |
| Scheduled Notification                                                                                                    |                                                                                                | Scheduled Notification                                                                                                    |                                                               |  |
| Property                                                                                                    | Value                                                                                          | Property                                                                                                    | Value                                                         |  |
| destination                                                                                                    | kdenning@worldofwheelsonline.com                                                               | destination                                                                                                    | kriseninalluurkinhuhaalanniina rom                            |  |
| status                                                                                                    | processed                                                                                      | descent of the second second s | Kater ingework kommensioner com                               |  |
| frequency                                                                                                    | instant                                                                                        | status                                                                                                    | provinsed                                                     |  |
| errorCount                                                                                                    | 0                                                                                              | frequency                                                                                                    | instant                                                       |  |
| scheduledTimestamp                                                                                                    | 2018-04-06T18:56:18.000Z                                                                       | errorCount                                                                                                    | 0                                                             |  |
| submitTimestamp                                                                                                    | 2018-04-06T16:56:17.000Z                                                                       | scheduledTimestamp                                                                                                    | 2018-04-06T18:56:18.0002                                      |  |
| updateTimestamp                                                                                                    | 2018-04-06T16:56:19.000Z                                                                       | submitTimestamp                                                                                                    | 2018-04-06T16:56:17.000Z                                      |  |
| messageRef                                                                                                    | https://notifications-api.aws.manheim.com/messages/d/7768432                                   | updateTimestamp                                                                                                    | 2018-04-06T16:56:19.000Z                                      |  |
| 2000-000                                                                                                    | •                                                                                              | messageRef                                                                                                    | https://notifications-api.aws.manheim.com/messages/id/7766432 |  |